# 安徽造价站备案系统

# 操作手册

企业用户版

二O一五年九月

| 1 | 引言             | 3  |
|---|----------------|----|
| 2 | 系统安装及启动        | 3  |
| 3 | 系统概述           | 3  |
| 4 | 备案业务主要流程图      | 4  |
| 5 | 建设单位管理员操作说明    | 4  |
|   | 5.1 建设单位管理员登录  | 5  |
|   | 5.2 新建备案(发起委托) | 6  |
|   | 5.3 备案填报       | 8  |
|   | 5.4 修改密码       | 9  |
| 6 | 咨询单位管理员操作说明    |    |
|   | 6.1 咨询单位管理员登录  |    |
|   | 6.2 备案填报       | 11 |
|   | 6.3 修改密码       | 12 |
| 7 | 施工单位管理员操作说明    |    |
|   | 7.1 施工单位管理员登录  |    |
|   | 7.2 备案填报       | 14 |
|   | 7.3 修改密码       | 16 |

## 1 引言

本用户使用手册为企业管理人员(建设单位、咨询单位、施工单位)正确、 方便地使用"安徽省建设工程备案管理系统"(以下简称本系统)而编写。本手 册的适用范围为企业管理人员,请系统使用者务必认真阅读此手册,以避免在系 统使用中因环境问题和误操作引起的麻烦。

该系统以平台技术为支撑,以备案业务为核心,以计算机和互联网为基础, 结合最高限价检查工具等造价专业工具,满足决策层、管理层、操作层等不同层 次人员的诉求,构建共享、协调、专业、高效的业务管理平台,通过对本系统的 应用,可以实现建设工程备案的在线办理、审批,能够大大提高现有的纸质管理 效率,同时也可以降低运营成本,将省、市造价站、企业有效的结合为一体,提 高相互的有效沟通,提升造价站相关业务的整体管控。

## 2 系统安装及启动

系统运行环境要求
客户端硬件环境要求:
CPU: Intel Core 2 Duo 2.67Ghz
内存: 500MB 以上
硬盘: 4.0GB 以上
容户端软件环境要求:
操作系统: 简体中文 windows XP/win7/win8
浏览器: Microsoft IE9.0及以上版本(只支持 IE 浏览器)

## 3 系统概述

包括新建备案、委托备案、备案填报个人管理四个模块。

## 4 备案业务主要流程图

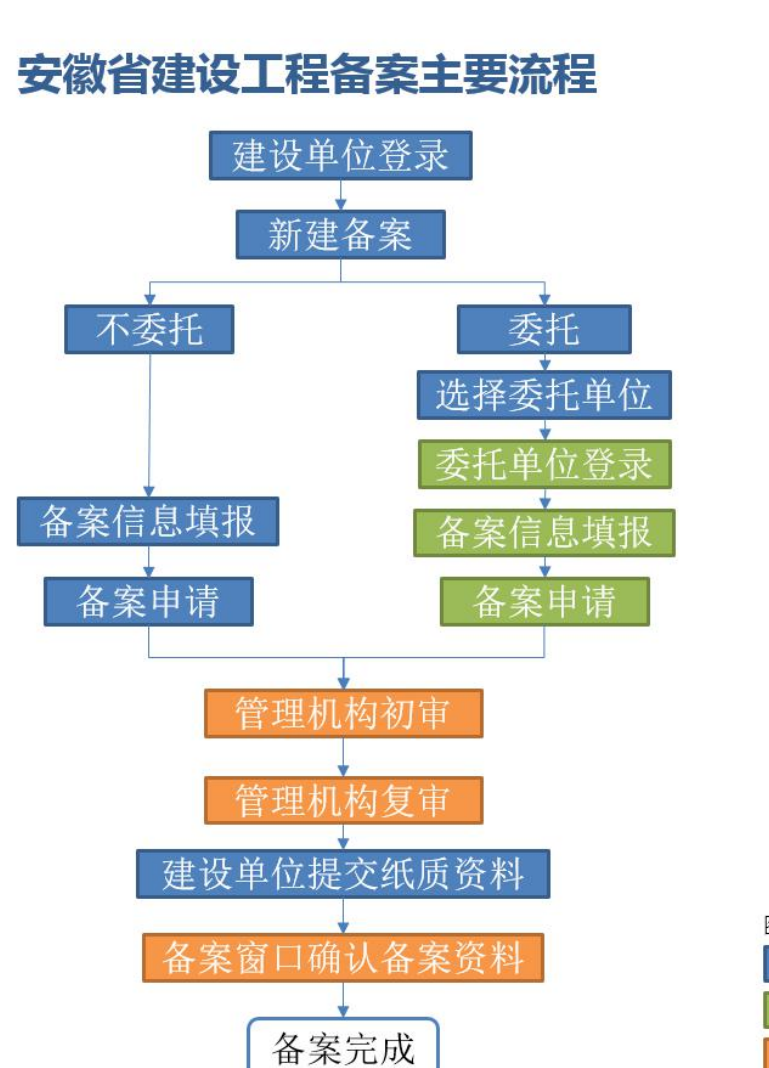

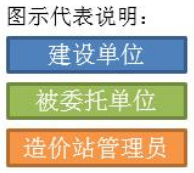

## 5 建设单位管理员操作说明

建设单位管理员具有新建备案,委托备案、备案填报个人管理功能。在建设 单位登录系统后,可以对最高限价、施工合同、竣工结算备案进行新建,可以自 行填报备案信息,也可以委托给相关的咨询单位或者施工单位填报备案信息,填 报完备案信息提交后即进入审核环节,经过管理部门初审、复审通过后,建设单 位在线打印备案表(施工合同备案在线编辑合同的,在线打印合同)并加盖公章 后交由备案窗口审核员,收件完成即完成一个备案。

#### 5.1 建设单位管理员登录

【功能介绍】

说明建设单位管理员用户如何登录系统。

【操作说明】

打开 IE 浏览器,在地址栏输入网址: http://180.153.70.253:8900/,输入 用户名、密码,即可登录系统,如下图【5.1-1】所示:

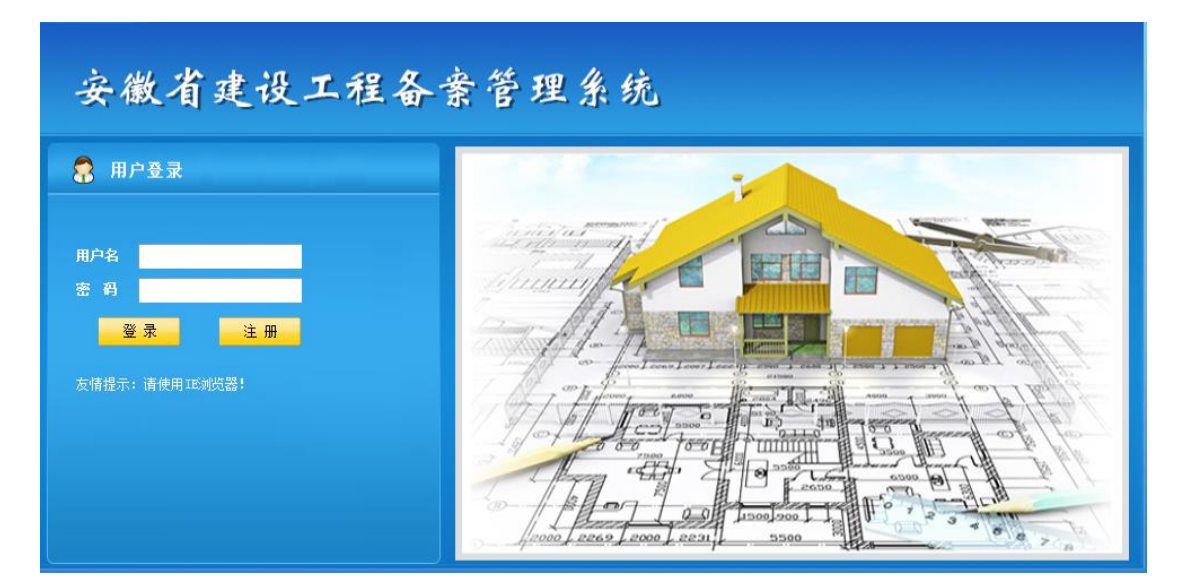

图 5.1-1 企业用户登录

注: "用户名"为"组织机构代码",首次登陆"密码"为"123456"。 登录后即进入建设单位管理员用户主页面。如图【5.1-2】所示:

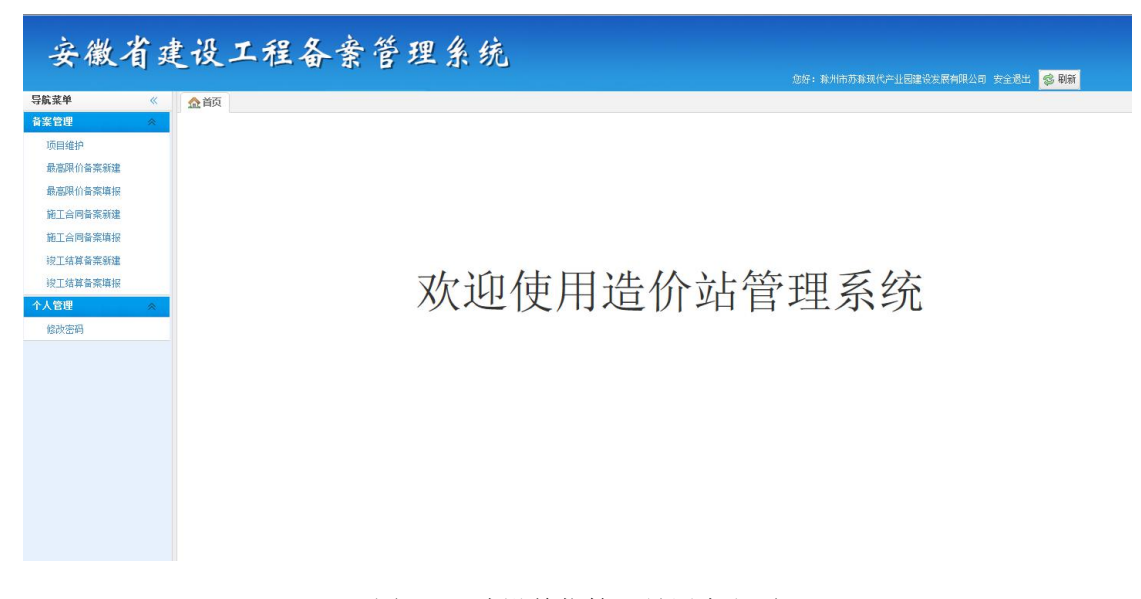

图 5.1-2 建设单位管理员用户主页

#### 5.2 新建备案

【功能介绍】

说明建设单位管理员用户新建一项备案,三大备案流程及操作一致。

【操作说明】

 选择"备案管理"栏目下的"最高限价备案新建"或者"施工合同备案 新建"、"竣工结算备案新建",进入新建备案页面,点击"新建备案" 按钮,进行新建备案,如图 5.2-1

| 各名官僚         病酸有自名称:         安托单位:         是古部件:         原語 / 作         回 面前           ③ 高原則作為室前理         ● 新建公式         ● 新建公式         ● 新聞         ● 新聞<                                                                                                    | 星表葉托: 请选择 ● ④ 查崩 ● 有空           愛村街街         是盃委托         状态           愛村市村局         是盃委托         状态           2015-11-02         8:42:08         冨 提交           2015-10-07         22:17:15         是         提交 | 単位工程名称<br>金港大厦写字模<br>かたこ田3410日8~時代は10~時代      | 委托单位:<br>委托单位 | 新聞项目名称:     | <b>标段工程名称:</b><br>● 新建音楽 🖌 修改 ✔ 提交 👒 撤回 | ※ 标 | <管理<br>(市日维护   |
|----------------------------------------------------------------------------------------------------|----------------------------------------------------------------------------------------------------|-----------------------------------------------|---------------|-------------|-----------------------------------------|-----|----------------|
| (明音学)     (明音学)     (明音学) |                                                                                                    | 单位工程名称<br>金塔大厦写字楼                             | 委托单位          | 制除          | 新建备案 / 修改 / 提交 局 撤回                     |     | 而自维护           |
| 金麗原伯婆蒸雜 金麗月伯婆滋醋 金麗月伯婆滋醋 金麗月伯婆滋醋 金麗人道 、 一 福作 休祝工程名称 金見大厦 、                                                                                                    | 委托約间         是盃委托         状流           2015-11-02         8:42:08         百         措艺           2015-10-27         22:17:15         是         措艺                                                                 | 单位工程名称<br>金港大厦写字楼                             | 委托单位          | (2) 医肉白白的   |                                         |     | Active Carl In |
| <ul> <li>1 一 进入译组 金建大厦与李桃最高限价备案 金建大厦 介式华将前条傍地产有限公司 金建大厦与李桃 2015-11-02 8:42:08 回 2015-11-02 8:42:08 回 2015-11-02 8:42:08</li> <li>2 通入译组 大安三型街顶目6+地块19-砂模 大安三型街顶目 安樹同方工程当得有限公司 大安二型街项目6+地块19-砂模 2015-10-07 22:17:15 勇 2015-10-07 22:17:15 勇 2015-10-07 2015-10-07 22:17:15 勇 2015-10-07 22:17:15 勇 2015-10-07 2015-10-07 2015- </li> </ul>                                                                                                    | 2015-11-02 8:42:08 否 提<br>2015-10-27 22:17:15 是 提                                                                                                    | 金港大厦写字楼                                       |               | 用風吹目·柏柳     | □ 操作 标段工程名称                             |     | 最高限价音案新建       |
| 11 合同音変調整 2 「 进入译题 穴支三里切原目e=地块19=线象基理(1)穴支三里切原目==地块19=线象基理(1)穴支三里切原目==地块19=(1)穴 (1)穴 (1)穴 (1)穴 (1)穴 (1)穴 (1)穴 (1)穴                                                                                                    | 2015-10-27 22:17:15 是 提                                                                                                    | 会应了田谷I而用8++++++++++++++++++++++++++++++++++++ | 六安华邦新华房地产有限公司 | 金港大厦        | 1 🕅 进入详细 金港大厦写字楼最高限价                    | 1   | 高限价备案填报        |
| <b>工会局営業簿</b> 接<br>工業営業新建<br>工業営業新建<br>24<br>24<br>の<br>の<br>の                                                                                                    |                                                                                                    | /138 二主因为日 4 8 8 4 4 4 4 4                    | 安徽同方工程咨询有限公司  | 高限价 六安三里街项目 | 2 🕅 进入详细 六安三里街项目6#地块15                  | 2   | 工合同备案新建        |
| 工作算る美術建<br>工作算る美術集<br>2011年 - Alan Alan Alan Alan Alan Alan Alan Alan                                                                                                    |                                                                                                    |                                               |               |             |                                         |     | T合同备案填报        |
| Lana 与金融加速<br>Jaga Angua<br>Stati Angua Angua Angua Angua Angua Angua Angua Angua Angua Angua Angua Angua Angua Angua Angua Angu                                                                                                    |                                                                                                    |                                               |               |             |                                         |     |                |
|                                                                                                    |                                                                                                    |                                               |               |             |                                         |     | 上结具會菜新運        |
| an a based and a based and a                                                                                                    |                                                                                                    |                                               |               |             |                                         |     | 工结算备案填报        |
| 快密码                                                                                                    |                                                                                                    |                                               |               |             |                                         | *   | 3理             |
|                                                                                                    |                                                                                                    |                                               |               |             |                                         |     | 步密码            |
|                                                                                                    |                                                                                                    |                                               |               |             |                                         |     |                |
|                                                                                                    |                                                                                                    |                                               |               |             |                                         |     |                |
|                                                                                                    |                                                                                                    |                                               |               |             |                                         |     |                |
|                                                                                                    |                                                                                                    |                                               |               |             |                                         |     |                |
|                                                                                                    |                                                                                                    |                                               |               |             |                                         |     |                |

图 5.2-1 新建备案

② 在弹出的窗口内,如图 5.2-1,依次选择需要备案的项目和包含的单位工程→填写标段工程名称→如果为建设单位自己填报备案信息,则在"是否委托"后选择"否";

如果需要委托给其他单位则在"是否委托"选择"是",在"委托单位" 后选择"是",同时在"委托单位"后点击"选择"按钮,在之后的弹 出框如图 5.2-2 内查找选择需要委托的单位。

注:最高限价备案只能委托给咨询企业;施工合同备案和竣工结算备案只能 委托给施工单位。

#### 安徽造价站备案系统操作手册(企业用户版)

|   | V  |     | 项目名                                                                                                    | 称                    |      |
|---|----|-----|----------------------------------------------------------------------------------------------------|----------------------|------|
| - |    | 苏滁3 | 观代产业园国际商务中心                                                                                                 |                      |      |
|   |    | 1   | 单位工程名称                                                                                                    | 审图合格书编号              | 是否可用 |
|   | 1  | 7   | 苏滁现代产业园国际商务中心主楼                                                                                             | 3411001506030101-TX- | 不可用  |
|   |    |     |                                                                                                    |                      |      |
|   | 标段 |     | <b>称★</b> 苏森现代产业园国际商务中心主楼最高限值                                                                               | 쑵훐                   |      |
|   | 标段 | 工程名 | <ul> <li>務★</li> <li>苏淼现代产业园国际商务中心主楼最高限价</li> <li>括★</li> <li>●</li> <li>●</li> <li>こ</li> <li>否</li> </ul> | 备案                   |      |

图 5.2-1

| 单  | 位名 | <b>祁</b> :       | 🤍 查询 🛛 🚽        | 清空                |
|----|----|------------------|-----------------|-------------------|
|    |    | 单位名称             | 组织机构代码          | 行业类型              |
| 1  |    | 安徽同方工程咨询有限公司     | 72999408-9      | 造价咨询              |
| 2  |    | 安徽寰亚国际招标有限公司     | 07721834-X      | 造价咨询              |
| 3  |    | 安徽元丰工程咨询有限公司     | 69738359-X      | 造价咨询              |
| 4  |    | 安徽省建设工程项目管理有限公司  | 59266717-4      | 造价咨询              |
| 5  |    | 安徽东方工程咨询有限公司     | 69898619-X      | 造价咨询              |
| 6  |    | 芜湖市鑫泰工程咨询有限责任公司  | 76900272-6      | 造价咨询              |
| 7  |    | 芜湖阳光工程建设监理有限责任公司 | 75299431-9      | 造价咨询              |
| 8  |    | 安徽恒信建设工程管理有限公司   | 71102830-9      | 造价咨询              |
| 9  |    | 合肥蓝海建设工程设计咨询有限公司 | 59018105-8      | 造价咨询              |
| 10 |    | 合肥鸿信工程造价咨询有限公司   | 55780141-1      | 造价咨询              |
| 11 |    | 安徽鸿轩工程咨询有限责任公司   | 66422767-0      | 造价咨询              |
| 12 |    | 安徽建清工程咨询有限公司     | 66791780-2      | 造价咨询              |
| 13 |    | 安徽东晟工程咨询有限公司     | 07560248-7      | 造价咨询              |
| 14 |    | 马鞍山天正工程咨询有限公司    | 06520216-4      | 造价咨询              |
| 15 |    | 安徽和黄项目管理有限公司     | 55455075-X      | 造价咨询              |
| 15 |    |                  | ▶ N O<br>当前显示 1 | - 15 条记录 共 412 条记 |

#### 5.3 备案填报

【功能介绍】

说明企业用户填报备案信息。

【操作说明】

 选择"备案管理"栏目下的"最高限价备案填报"或者"施工合同备案 填报"、"竣工结算备案填报",进入填报备案页面,点击某一个备案 的"填报"按钮,进行备案备案信息填报,如图 5.3-1 注:建设单位在新建备案时选择不委托,则建设单位可以在自己的对应 备案填报菜单找到已新建的备案,自己进行填报;建设单位在新建备案 时选择委托,则受委托的咨询或者施工单位可以在自己的对应备案填报 菜单找到被委托的备案,进行填报。

| 菜单《                                                          | 金首页   |            | of 最高限价备案新建× | ■ 最高期  | 目的备案填报 ×   |                    |              |      |                    |      |     |
|--------------------------------------------------------------|-------|------------|--------------|--------|------------|--------------------|--------------|------|--------------------|------|-----|
| 管理 《                                                         | 所属项目名 | 称:         |              | 建设单位:  |            | 编制单位:              |              |      |                    |      |     |
| 为目维护<br>                                                     | 标段工程名 | 称:         |              | 审核状态:  | 请选择 💌      | 🔍 查询 🛛 🝼 清空        |              |      |                    |      |     |
| 后限11首条新建                                                     | 🥒 修改  | 🖣 撤回 👍 打印箱 | 警察表          |        |            |                    |              |      |                    |      |     |
| 加強特別軍乘場位                                                     |       | 操作 项目树信!   | 目 标段工程名称     |        | 所属项目名称     | 建设单位               | 编制单位         | 提交时间 | 委托时间               | 是否委托 | 审核初 |
| 江合同音案新建                                                      | 1 匚 进 | 入详细 查看     | 苏称现代产业园国际    | 商务中,苏珠 | 現代产业园国际商务。 | 中, 滁州市苏淼现代产业园建设: 5 | 安徽长征工程咨询有限公司 |      | 2015-10-21 9:46:01 | 否    | 暂   |
|                                                              |       |            |              |        |            |                    |              |      |                    |      |     |
| 工合同备案填报                                                      |       |            |              |        |            |                    |              |      |                    |      |     |
| [合同备案填报                                                      |       |            |              |        |            |                    |              |      |                    |      |     |
| 工合同备案項报<br>工结算备案新建                                           |       |            |              |        |            |                    |              |      |                    |      |     |
| 工合同备案項报<br>工结算备案新建<br>工结算备案填报                                |       |            |              |        |            |                    |              |      |                    |      |     |
| 工合同备案項报<br>工结算备案新建<br>工结算备案填报<br>3四 《                        |       |            |              |        |            |                    |              |      |                    |      |     |
| 工合同备案填报<br>工结算备案新建<br>工结算备案填报<br>建理 《<br>改密码                 |       |            |              |        |            |                    |              |      |                    |      |     |
| I 合同备案填报<br>I 结算备案新建<br>I 结算备案填报<br>I 理 《<br>文密码             |       |            |              |        |            |                    |              |      |                    |      |     |
| 「合同备案填报<br>「結算备案新建<br>「結算备案構报<br>理理 余<br>故密码                 |       |            |              |        |            |                    |              |      |                    |      |     |
| 工合同檔案填报<br>工结算备案新建<br>工结算备案填报<br><mark>3理    《</mark><br>快密码 |       |            |              |        |            |                    |              |      |                    |      |     |
| 工合同醫案購扱<br>工結算备案新建<br>工结算备案項报<br>2理<br>次密码                   |       |            |              |        |            |                    |              |      |                    |      |     |
| 工合同警案填扱<br>工结算备条新建<br>工结算备条填报<br>2理<br>快密码                   |       |            |              |        |            |                    |              |      |                    |      |     |
| 工合同餐業項报<br>工结算客業新建<br>工结算各業項报<br>2 <mark>理 ≪</mark><br>次密码   |       |            |              |        |            |                    |              |      |                    |      |     |
| 全向各家博报<br>仁的首务家好建<br>此的首合家前报<br>理理 ≪<br>快速码                  |       |            |              |        |            |                    |              |      |                    |      |     |
| 工商問答案簿将<br>工程算备案的建<br>工程算备案的建<br>工程算备案编译<br>32 《             |       |            |              |        |            |                    |              |      |                    |      |     |
| 工商問警察開發<br>工結算 尊柔新達<br>工建算 尊柔新達<br>工建算 愛愛<br>後定码             |       |            |              |        |            |                    |              |      |                    |      |     |

图 5.3-1

② 依次填写或上传工程信息、单位信息、电子资料,确认无误后点击提交按钮, 即可完成备案信息填报。如图 5.3-2

| - THE A                 |                                   |                |                 |                |                                  |       |        |               |               |    |
|-------------------------|-----------------------------------|----------------|-----------------|----------------|----------------------------------|-------|--------|---------------|---------------|----|
| 标段工程名称*                 | 苏滁                                | 现代产业园国际商务中心    |                 |                | 所属管理                             | 肌构*   | 除州市 ▼  | 市辖区 💌         | 造价站           |    |
| 所属项目名称*                 | 苏滁                                | 现代产业园国际商务中心    |                 |                |                                  |       |        |               |               |    |
| 工程详细地址*                 | 除州市 ▼ 市辖区 ▼ 人民路一号                 |                |                 |                |                                  |       |        |               |               |    |
| 工程专业。                   | 建筑工程                              |                |                 |                | 工程类型* 其他工程                       |       |        |               |               |    |
| 2标信息                    |                                   |                |                 |                |                                  |       |        |               |               |    |
| 开标时                     | 间*                                | 2015-09-27     |                 |                | 招标工期*                            | 123.  | 0      |               | 天             |    |
| 投资估算(可填                 | <b>投资估算 (可填无)*</b> 12.00 元 (大     |                | 元 (大写: 畫        | i拾贰元整) 最高投标限价* |                                  | 12.00 |        | 元 (大写: 壹拾贰元整) |               |    |
| 立项批准文号(可填               | 无)*                               | 12             |                 |                | 规划许可证编号(可填无)*                    |       |        |               |               |    |
| 设计总概算 ( <mark>可填</mark> | 设计总撤算( <b>同填无)</b> * 12.00 元 伏    |                | 元 <b>(大写: 壹</b> | 拾贰元整)          | 其中建筑安装设计概算总费<br>用<br>(可填无)*      |       | 12.00  |               | 元 (大写: 壹拾贰元整) |    |
| 本次备案项目设计概算              | 次音楽项目设计概算(可<br>填元)* 12.00 元(大写: 5 |                | 元 (大写: 壹        | (拾贰元整)         | 志元整) 本次备案项目建筑安装设计<br>数算费用 (可填无)* |       | 12.00  |               | 元(大写:壹拾贰元     | 邀) |
| 导单位工程备案信息               |                                   |                |                 |                |                                  |       |        |               |               |    |
| 审图合格书编号                 |                                   | 单位工程名称         |                 | 设计概算工程费用(元     | <li>- 最高投标限价(元)</li>             | 其中    | 暫估价(元) | 暂列金额(元)       | 操作            |    |
| 3411001506030101-       | 苏                                 | 除现代产业园国际商务中心主横 |                 | 12             | 12                               |       | 12     | 12            |               |    |

安徽造价站备案系统操作手册(企业用户版)

图 5. 3-2

注:施工合同备案第一步为选择在线编辑合同或上传已有合同,如图 5.3-3

| <ul> <li>第一步:合同在线崩缩</li> <li>第二步:</li> <li> <b>在线编辑合同</b> ○ 上传已有合同      </li> </ul>                                                                                                    | 填写工程信息 第三步:填写相关单位 第四步:上传电子资料 第四步:上传电子资料 |                     |
|----------------------------------------------------------------------------------------------------|-----------------------------------------|---------------------|
| <ul> <li>→ 第一部分 合同协议书</li> <li>→ 、工程戦況</li> <li>□ 、 合同工期</li> <li>□ 、 质量标準</li> <li>□ 四、签约合同价与合同价格形式</li> <li>□ 五、 成量标準</li> <li>□ 五、 成量标準</li> <li>□ 五、 成量标準</li> <li>□ 五、 成量</li> <li>□ 五、 合同文件构成</li> <li>□ 七、承诺</li> <li>□ 八、 动语</li> <li>□ 八、 动语</li> <li>□ 八、 公订时间</li> <li>□ 十、 公订地点</li> <li>□ 十、 公订地点</li> <li>□ 十、 公订地点</li> <li>□ 十、 公订地点</li> <li>□ 十、 公订地点</li> <li>□ 十、 公司地点</li> <li>□ 十二、 会同比数</li> <li>□ 十二、 会同的数</li> </ul> | (GF<br>建设工程施工合同                         | '-2013-020<br>E     |
|                                                                                                    | 住 房 和 城 乡 建 设 部<br>国家工商行政管理总局           | •                   |
|                                                                                                    | 说 明                                     |                     |
| 4                                                                                                    | ·····································   | 177 + Hr // ch 44°. |

图 5.3-3

## 5.4 修改密码

【功能介绍】

企业管理员可以修改其密码。

【操作说明】

单击左侧"个人管理"菜单下的"修改密码"链接,进入修改密码页面,如 图 5.4-1 所示,输入旧密码和新密码点击保存即可完成。

| *                  | ▲首页 🔤 最高限价备案填报 × | ■施工合同备案填报× 🤌 修改密码× |  |
|--------------------|------------------|--------------------|--|
| *                  | 修改密码             |                    |  |
| MP OF MA           | 旧密码*             |                    |  |
| <u>亲</u> 新建<br>室值招 | 新密码 *            |                    |  |
| 案新建                | 确认密码*            |                    |  |
| 案填报                | 保存               |                    |  |
| 案新建                |                  |                    |  |
| <b>柴填报</b>         |                  |                    |  |
| *                  |                  |                    |  |
| I                  |                  |                    |  |
|                    |                  |                    |  |
|                    |                  |                    |  |
|                    |                  |                    |  |
|                    |                  |                    |  |
|                    |                  |                    |  |

图 5.4-1

## 6 咨询单位管理员操作说明

咨询单位管理员具有最高限价备案填报个人管理功能。建设单位新建备案后 委托给咨询单位,咨询单位登陆后可以接收到该备案,并进行填报、提交。

### 6.1 咨询单位管理员登录

【功能介绍】

说明咨询单位管理员用户如何登录系统。

【操作说明】

打开 IE 浏览器,在地址栏输入网址: http://180.153.70.253:8900/,输入 用户名、密码,即可登录系统,如下图【6.1-1】所示:

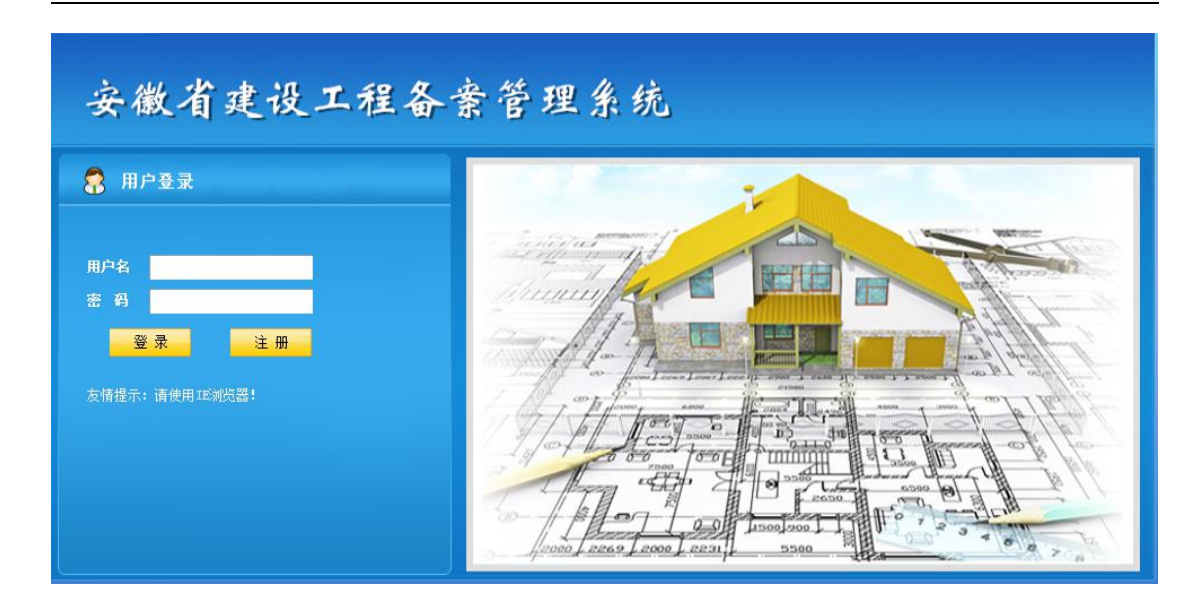

图 6.1-1

注: "用户名"为"组织机构代码",首次登陆"密码"为"123456"。 登录后即进入建设单位管理员用户主页面。如图【6.1-2】所示:

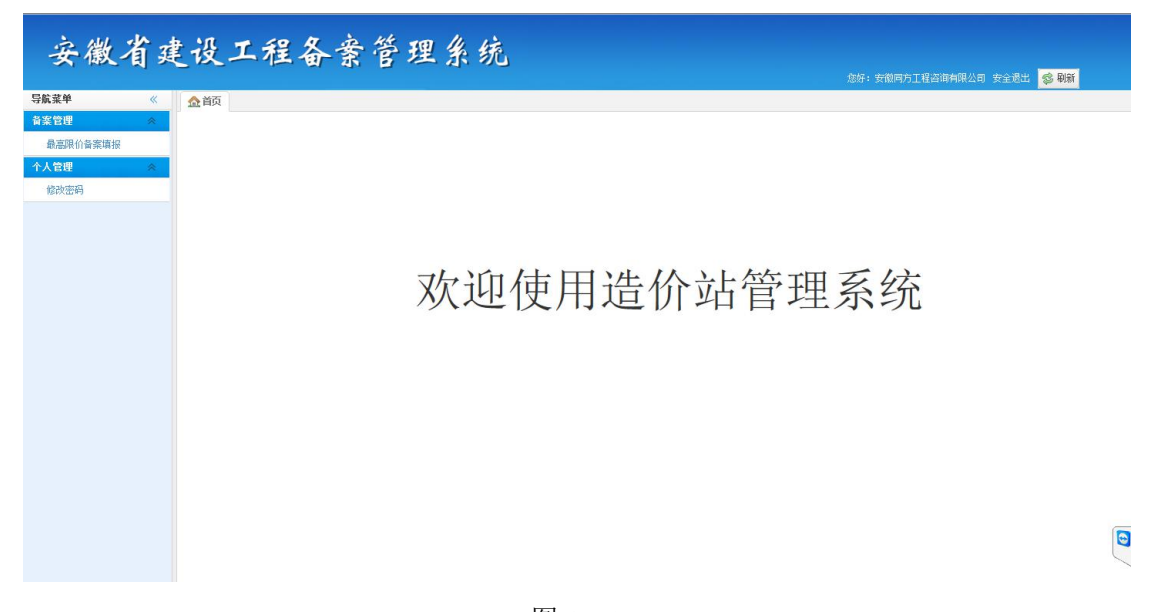

图 6.1-2

#### 6.2 备案填报

【功能介绍】

说明企业用户填报备案信息。

【操作说明】

① 选择"备案管理"栏目下的"最高限价备案填报"进入填报备案页面,

点击某一个备案的"进入详细"按钮,进行备案备案信息填报,如图 6.3-1

图 6. 3-1

② 依次填写或上传工程信息、单位信息、电子资料,确认无误后点击提交按钮, 即可完成备案信息填报。如图 6.3-2

| 标段工程名称*           | 苏滁                            | 现代产业园国际商务中心     |                  |            | 所属管理                                 | 里机构*  | 除州市 ▼       | 市辖区 💌   | 造价站           |  |
|-------------------|-------------------------------|-----------------|------------------|------------|--------------------------------------|-------|-------------|---------|---------------|--|
| 所属项目名称。           | 苏滁                            | 现代产业园国际商务中心     |                  |            |                                      |       |             |         |               |  |
| 工程详细地址*           | 滁州                            | 市 ▼ 市辖区 ▼ 人民路一号 |                  |            |                                      |       |             |         |               |  |
| 工程专业。             | 建筑工程                          |                 |                  |            | L                                    | 星类型*  | 其他工程        |         | -             |  |
| 3标信息              |                               |                 |                  |            |                                      |       |             |         |               |  |
| 开标时               | 间*                            | 2015-09-27      |                  |            | 招标工制                                 | * 123 | . 0         |         | Ţ             |  |
| 投资估算(可填           | 可填无)* 12.00 元 (大写:            |                 | 元伏写:壹            | 壹拾贰元整) 最高  |                                      | * 12. | ¥ 12.00     |         | 元 (大写: 壹拾贰元整) |  |
| 立项批准文号(可填         | (可填无)* 12                     |                 |                  |            | 规划许可证编号(可填无)* 无                      |       |             |         |               |  |
| 设计总概算(可填          | <b>可填无</b> * 12.00 元 伏写:      |                 | 元 ( <b>大写:</b> 臺 | 拾贰元整)      | 其中建筑安装设计概算总(可填无                      |       |             |         | 元(大写:壹拾贰元整    |  |
| 本次备案项目设计概算<br>填:  | 顶目设计概算 (可<br>填无)* 12.00 元 (大哥 |                 | 元 (大写: 壹         | 拾贰元整)      | 本次裔案项目建筑安装设计<br>概算费用 ( <b>可填无</b> )* |       | 元 (大写:壹拾贰元整 |         |               |  |
| 单位工程备案信息          |                               |                 |                  |            |                                      |       |             |         |               |  |
| 审图合格书编号           |                               | 单位工程名称          |                  | 设计概算工程费用(元 | <ol> <li>最高投标限价(元)</li> </ol>        | 其中    | 中暂估价(元)     | 暂列金额(元) | 操作            |  |
| 3411001506030101- | 苏                             | 称现代产业园国际商务中心主横  |                  | 12         | 12                                   |       | 12          | 12      |               |  |

图 6. 3-2

### 6.3 修改密码

【功能介绍】

企业管理员可以修改其密码。

#### 【操作说明】

单击左侧"个人管理"菜单下的"修改密码"链接,进入修改密码页面,如 图 6.3-1 所示,输入旧密码和新密码点击保存即可完成。

| 安徽省建                                                                                     | 设工程备案管理系统                       |                                  |
|------------------------------------------------------------------------------------------|---------------------------------|----------------------------------|
| 导航菜单    《                                                                                | ▲ 首五                            | 加好: 將川市办將現代产业因建设支持有限公司 女主巡击 🧐 制新 |
| 音案管理 🔗                                                                                   | 後改密码                            |                                  |
| 項目較护<br>最差現价各类精建<br>最差現价各类精建<br>施工会向各类精建<br>施工会向各类精建<br>设工结准备类有限<br>设工结准备类有限<br>经工结准备类有限 | 正法将 +<br>創法将 +<br>満认法明 +<br>信 存 |                                  |
|                                                                                          |                                 |                                  |

图 6.3-1

## 7 施工单位管理员操作说明

施工单位管理员具有施工合同备案、竣工结算备案填报和个人管理功能。建 设单位新建备案后委托给施工单位,施工单位登陆后可以接收到该备案,并进行 填报、提交。

### 7.1 施工单位管理员登录

【功能介绍】

说明施工单位管理员用户如何登录系统。

【操作说明】

打开 IE 浏览器,在地址栏输入网址: http://180.153.70.253:8900/,输入 用户名、密码,即可登录系统,如下图【7.1-1】所示:

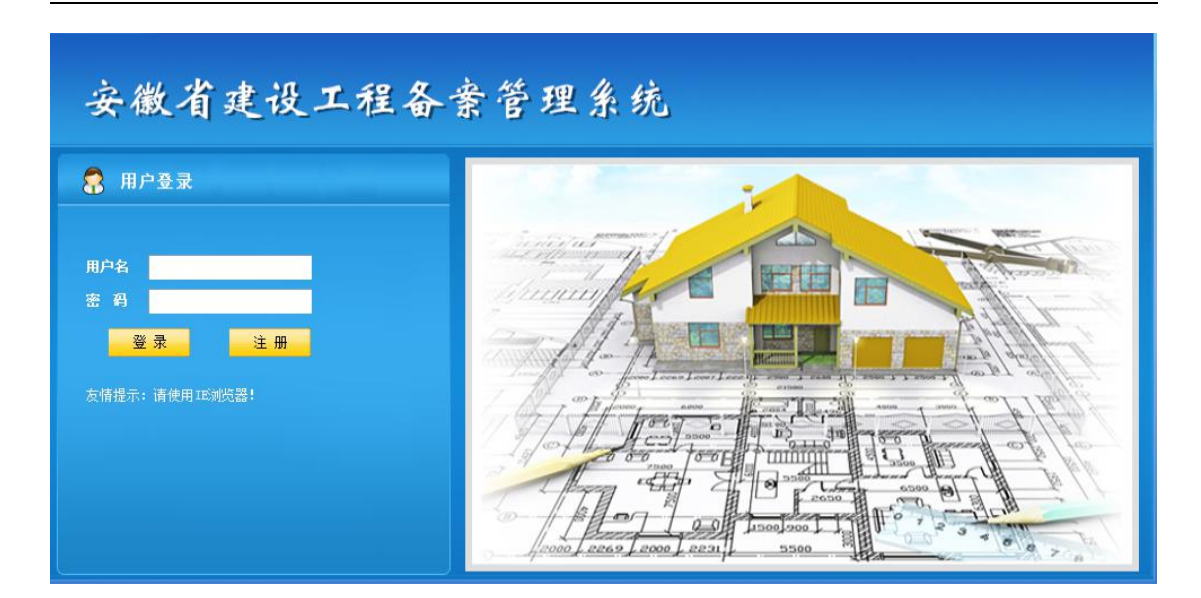

图 7.1-1

注: "用户名"为"组织机构代码",首次登陆"密码"为"123456"。 登录后即进入建设单位管理员用户主页面。如图【7.1-2】所示:

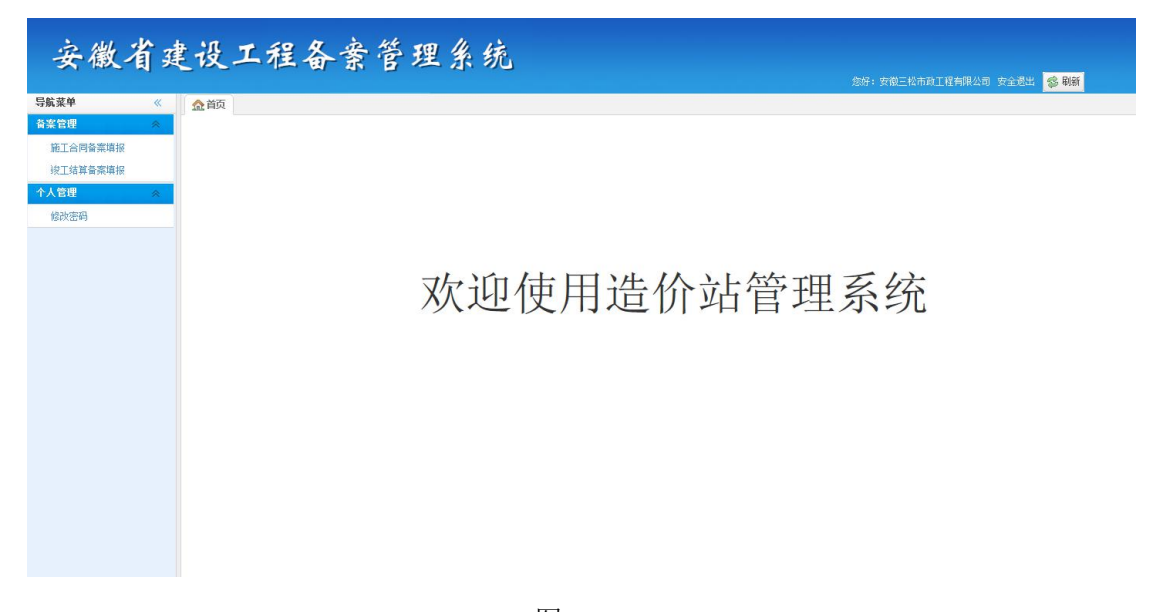

图 7.1-2

#### 7.2 备案填报

【功能介绍】

说明企业用户填报备案信息。

【操作说明】

① 选择"备案管理"栏目下的"施工合同备案填报"或"竣工结算备案

填报"进入填报备案页面,点击某一个备案的"进入详细"按钮,进行备案备案信息填报,如图7.2-1

| 航菜单 《                         | 金首页 📅 施工台                     | 同备案填报×                |                 |                                               |              |      |              |
|-------------------------------|-------------------------------|-----------------------|-----------------|-----------------------------------------------|--------------|------|--------------|
| ※管理 《<br>施工合同备案填报<br>竣工结算备案填报 | 标段项目名称:<br>建设单位:<br>▲ 後改 ■ 数回 | 第<br>● 打印备案表 ● 打印备零合同 | 篇项目名称:<br>施工单位: | 审核状态:         请选择            Q、查询          有空 |              |      |              |
| 人管理 🔗                         | 一 操作                          | 项目树信息 标股项目名称          | 所属项目名称          | 建设单位                                          | 施工单位         | 提交时间 | 委托时间         |
| 修改密码                          | 1 🖂 进入详细                      | 查看 六安三里街项目6=地块16      | #梭施工合同 六安三里街项目  | 六安华邦新华房地产有限公司                                 | 安徽三松市政工程有限公司 |      | 2015-10-27 2 |
|                               |                               |                       |                 |                                               |              |      |              |
|                               |                               |                       |                 |                                               |              |      |              |
|                               |                               |                       |                 |                                               |              |      |              |

图 7.2-1

② 依次填写或上传工程信息、单位信息、电子资料,确认无误后点击提交按钮, 即可完成备案信息填报。如图 7.2-2

| 标段工程名称*                       | 「滁现代产业园国际商务中心         | 所属管理机    | 1.构* 滁州市                          | <ul> <li>市辖区</li> </ul>       | 造价站       |            |               |  |
|-------------------------------|-----------------------|----------|-----------------------------------|-------------------------------|-----------|------------|---------------|--|
| 所属项目名称*                       | 苏滁现代产业园国际商务中心         |          |                                   |                               |           |            |               |  |
| 工程详细地址*                       | 滁州市 ▼ 市辖区 ▼ 人民路一号     |          |                                   |                               |           |            |               |  |
| 工程专业*                         | 建筑工程                  |          |                                   |                               |           | 工程类型* 其他工程 |               |  |
| 召标信息                          |                       |          |                                   |                               |           |            |               |  |
| 开标时间                          | <b>1</b> ★ 2015-09-27 |          |                                   | 招标工期*                         | 123.0     |            | F             |  |
| 投资估算(可填无                      | 2* 12.00              | 元(大写:壹   | 拾贰元整)                             | 最高投标限价 *                      | 12.00     |            | 元 (大写: 壹拾贰元整) |  |
| 立项批准文号(可填无                    | 2* 12                 |          |                                   | 规划许可证编号(可填无)*                 | 无         |            |               |  |
| 设计总概算( <mark>可填</mark> 无      | )* 12.00              | 元 (大写: 壹 | 拾贰元整)                             | 其中建筑安装设计概算总费<br>用<br>(回填无)*   | 12.00     |            | 元 (大写: 壹拾贰元整) |  |
| 本次备案项目设计概算<br>填无              | □ 元 伏写:               |          | 拾贰元整) 本次备案项目建筑安装设计<br>概算费用 (可填无)* |                               | 12.00     |            | 元 (大写:壹拾贰元整)  |  |
| 各单位工程备案信息                     |                       |          |                                   |                               |           |            |               |  |
| 审图合格书编号                       | 单位工程名称                |          | 设计概算工程费用(元                        | <ol> <li>最高投标限价(元)</li> </ol> | 其中暂估价 (元) | 暂列金额(元)    | 操作            |  |
| 1 3411001506030101-<br>TX-001 | 苏滁现代产业园国际商务中心主楼       |          | 12                                | 12                            | 12        | 12         |               |  |

图 7. 2-2

注:施工合同备案相比其他形式备案,施工合同备案第一步为选择在线编辑合同 或上传已有合同,如图7.2-3

| 第一步: 合同在线鼎耀 第二步:<br>● 在线编辑合同 ○ 上传已有合同                                                                                                    | 靖写工程信息 第三步:靖写相关单位 第四步:上传电子资料 第四步:上传电子资料 |                |
|----------------------------------------------------------------------------------------------------|-----------------------------------------|----------------|
| <ul> <li>→ 第一部分 合同协议书</li> <li>Ê → 、工程数兒</li> <li>Ê → 、合同工期</li> <li>Ê → 、须貫标進</li> <li>Ê → 、项目经理</li> <li>Ê → 、项目经理</li> <li>Ê → 、☆同文性物成</li> <li>Ê 七、承诺</li> <li>Ê 八、词语合义</li> <li>Ê 九、签订时间</li> <li>Ê 十、签订地点</li> <li>[1 + → 、补充协议</li> <li>[2 + 二、合同份数</li> </ul> | (GF-<br>建设工程施工合同                        | -2013-020<br>E |
|                                                                                                    | 住房和城乡建设部<br>制定<br>国家工商行政管理总局            |                |
|                                                                                                    |                                         | H-HP //        |

图 7.2-3

## 7.3 修改密码

【功能介绍】

企业管理员可以修改其密码。

【操作说明】

单击左侧"个人管理"菜单下的"修改密码"链接,进入修改密码页面,如 图 7.3-1 所示,输入旧密码和新密码点击保存即可完成。

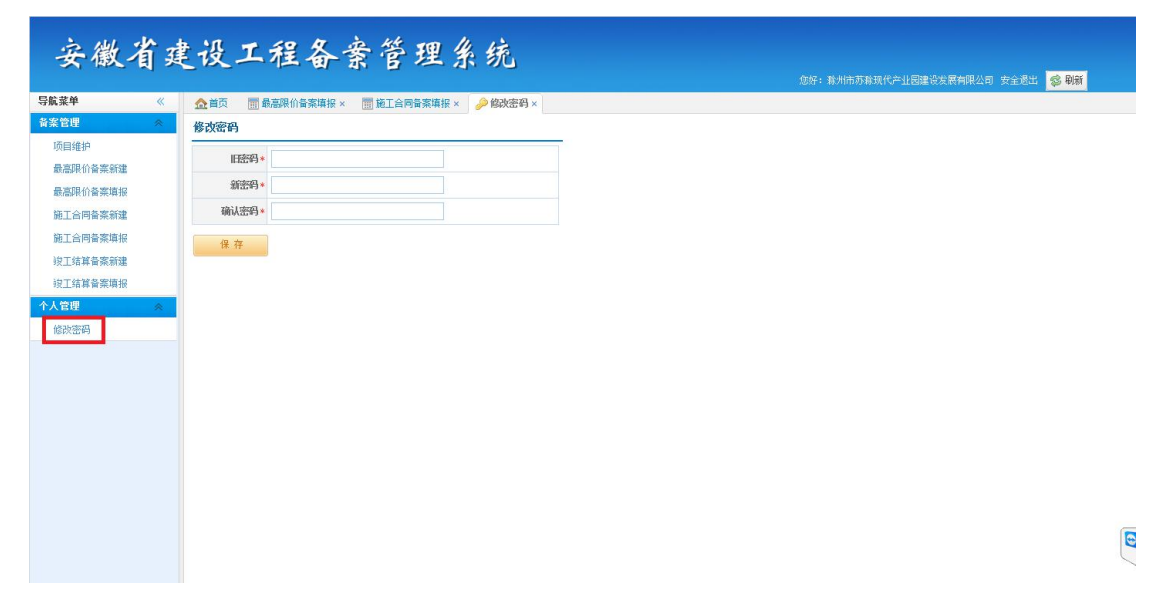

## 8 常见问题

#### 1、问:登录时提示无用户名怎么办?

答: 咨询企业无用户名,请到安徽省建设工程造价总站系统录入; 建设单位、施工单位无用户名,请到安徽省工程建设监督和信用管理平 台录入。

录入 24 小时后,可登录到该系统,登录用户名为企业组织机构代码,首次登陆默认密码为 123456

2、问:忘记密码怎么办?

答:可到安徽省建设工程造价管理总站,或者致电 0000-0000000 进行密码重置,重置后密码为 123456

3、问:我是建设单位,我新建备案后,在填报页面无法填报?

答:您在新建备案时,选择了**委托备案**,已竟委托给了相应的咨询或者施工 单位,此时应由被委托的单位的进行填报。

# 4、问:我是建设单位,新建备案时,找不到自己备案的项目或者单位工程怎么办?

答: (1)请您到安徽省工程建设监督和信用管理平台(www.ahgcjs.com.cn/)施工图审查备案一栏,查询您所要备案的项目是否已公示,且公示日期在当前日期之前 24 小时以上。

(2)如果查询到已公示,且公示日期在当前日期之前 24 小时以上,在备案 系统中未找到,请您致电我们 010-56616669;

(3)如果查询到已公示,但公示日期在当前日期 24 小时之内,请耐心等待,因为系统同步数据需要 24 小时。

(4)如果未找到公示,请您到安徽省工程建设监督和信用管理平台进行施工 图审查备案,备案完成后 24 小时之后,可在该备案系统找到。

(5)特殊项目无需备案,可自行添加项目和单位工程,

#### 5、问: 备案时, 找不到项目的相关单位或者人员?

答: (1) 找不到咨询企业或者造价师请到安徽省建设工程管理总站咨询企业 管理平台查询注册, 找不到施工企业安徽省工程建设监督和信用管理平台查 询注册。注册审核通过 24 小时后,可以在本系统使用,因为系统同步数据需要 24 小时。

(2)如果查询到已公示,且公示日期在当前日期之前 24 小时,在备案系统 中未找到,请您致电我们 010-56616669;

# 6、问:我添加了项目,但是后来我又进行了施工图审查备案,系统内有两个一样的项目,怎么办?

答: 省站制定统一规则(例如: 为了便于安徽省造价总站对备案数据进行汇 总分析,请保证三备案使用同一备案项目和单位工程)